# 在WAP125或WAP581接入點上配置VAP

## 簡介

虛擬接入點(VAP)是可以在一個物理接入點中建立的虛擬無線網路。VAP將無線區域網 (WLAN)分段為多個廣播域。它們等效於乙太網路虛擬區域網路(VLAN)。VAP在WAP125中最 多模擬四個接入點,在WAP581中最多模擬16個接入點。每個VAP都可以啟用或禁用,但 VAP0除外。

附註: VLAN ID 1中的VAP0是預設VAP。

#### 為什麼配置 答 WAP上的VAP?

配置接入點的VAP允許WAP擴展其功能並匹配網路設定。這通常在首次部署裝置時或在裝置 重置為其出廠預設設定後完成。配置VAP意味著接入點可以通過一個物理接入點中的不同服務 集識別符號(SSID)支援更多無線客戶端。

下圖顯示了在主接入點為WAP125的無線網路中建立的三個VAP。無線裝置連線到每個VAP。 VAP用作連線到主WAP的迷你WAP,從而允許無線裝置連線到單獨的SSID,但在一個主無線 接入點內。

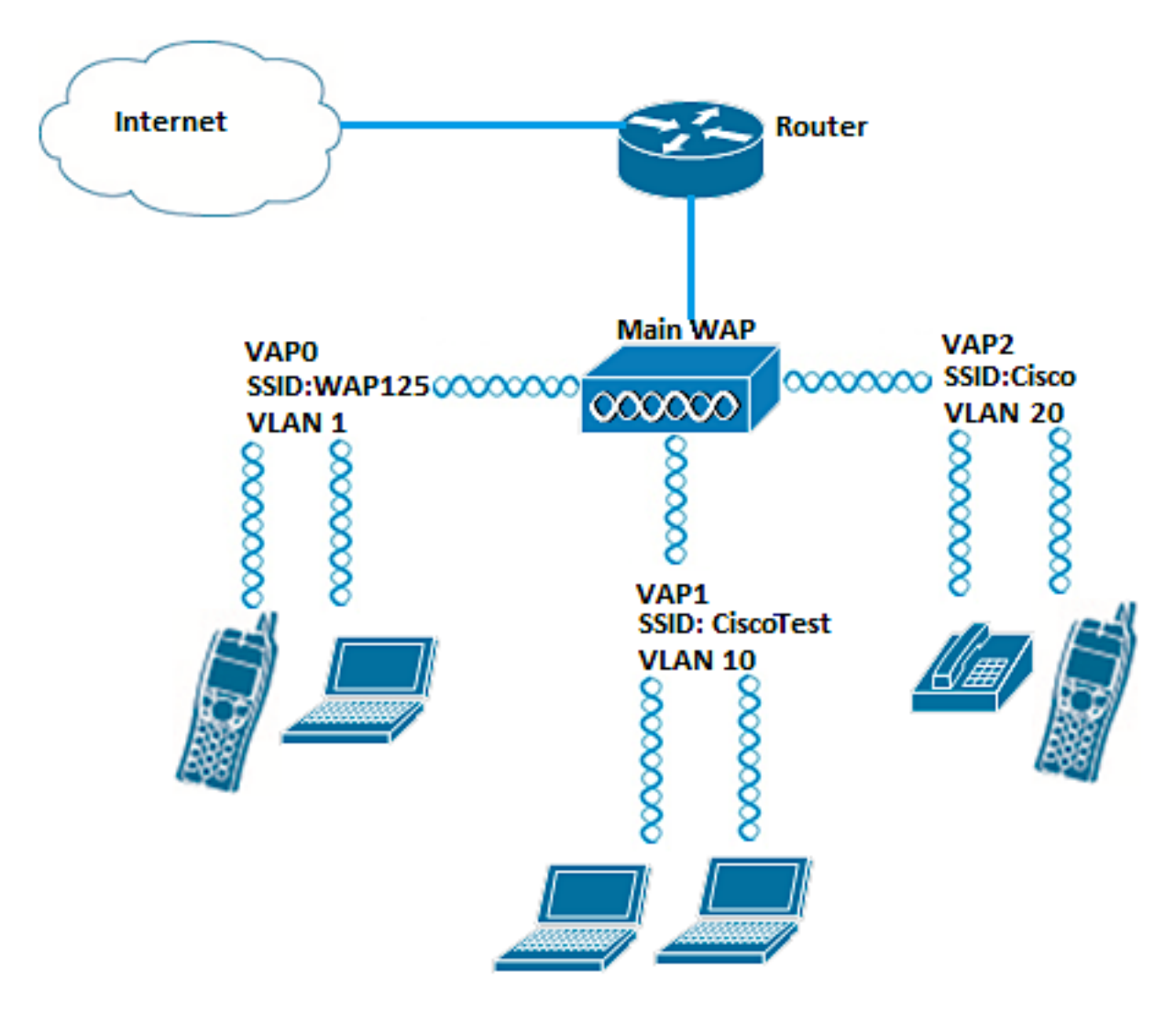

本文旨在展示如何在WAP125或WAP581接入點上配置VAP。

### 適用裝置

- WAP125
- WAP581

### 軟體版本

- 1.0.0.5 WAP125
- 1.0.0.4 WAP581

#### 配置VAP

在此場景中,預設VAP0已預先配置,VLAN 10中帶有SSID CiscoTest的VAP1將新增到配置 中,然後是帶有SSID Cisco的VLAN 20中的VAP2。

附註:影象可能略有不同,具體取決於您使用的WAP。以下影象來自WAP125。

步驟1.在提供的欄位中輸入使用者名稱和密碼,然後按一下**登入**,即可登入到基於Web的接入 點。

附註:WAP的預設使用者名稱/密碼為cisco/cisco。

| cisco                                                                                                    |
|----------------------------------------------------------------------------------------------------|
| Wireless Access Point                                                                                                    |
| Username                                                                                                    |
| Password                                                                                                    |
| English                                                                                                    |
| Login                                                                                                    |
| ©2017 Cisco Systems, Inc. All Rights Reserved.<br>Cisco, the Cisco Logo, and Cisco Systems are registered trademarks or<br>trademarks of Cisco Systems, Inc. and/or its affiliates in the United States and<br>certain other countries. |

附註:預設使用者名稱/密碼為cisco/cisco。

步驟2.選擇Wireless > Networks。

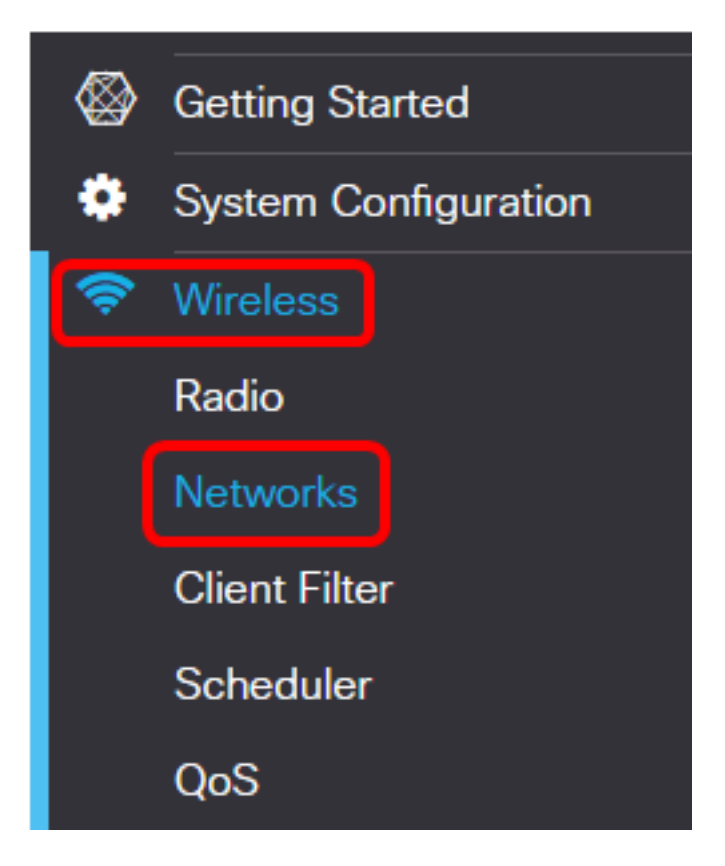

步驟3.選擇要配置的無線電介面。選項包括:

- Radio 1(2.4 GHz) 此選項可讓您配置Radio 1的設定。
- Radio 2(5 GHz) 此選項可讓您配置Radio 2的設定。

附註:如果您使用的是WAP581,則Radio 1用於5 GHz, Radio 2用於2.4 GHz。

|    | E                                 | .1 1.1 1.<br>c1sco | WAP1                           | 25-WAP125 |  |  |  |  |  |  |
|----|-----------------------------------|--------------------|--------------------------------|-----------|--|--|--|--|--|--|
|    | Net                               | works              |                                |           |  |  |  |  |  |  |
|    | Radio 1 (2.4 GHz) Radio 2 (5 GHz) |                    |                                |           |  |  |  |  |  |  |
|    | Virtual Access Points (SSIDs)     |                    |                                |           |  |  |  |  |  |  |
|    | Н                                 | ▶ ☞ ₪              |                                |           |  |  |  |  |  |  |
| 附註 | :在本示                              | 示例中,選擇無            | 〔<br>〔<br>【<br>紀<br>電<br>1(2.4 | GHz)。     |  |  |  |  |  |  |

步驟4.按一下 🕇按鈕新增VAP。

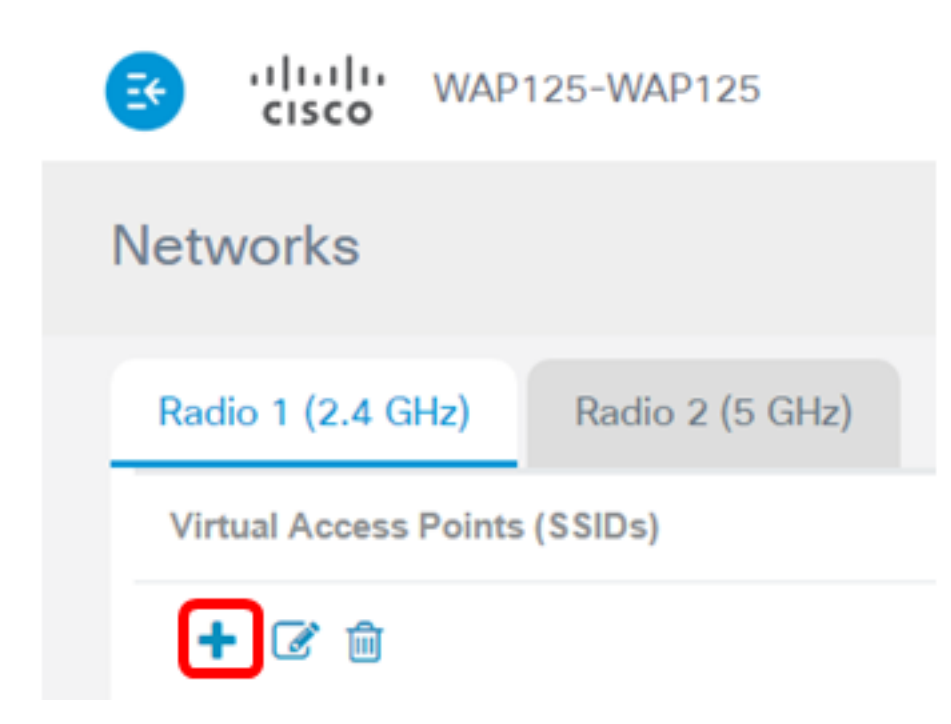

步驟5.確認Enable覈取方塊已勾選。預設情況下會選中此項。

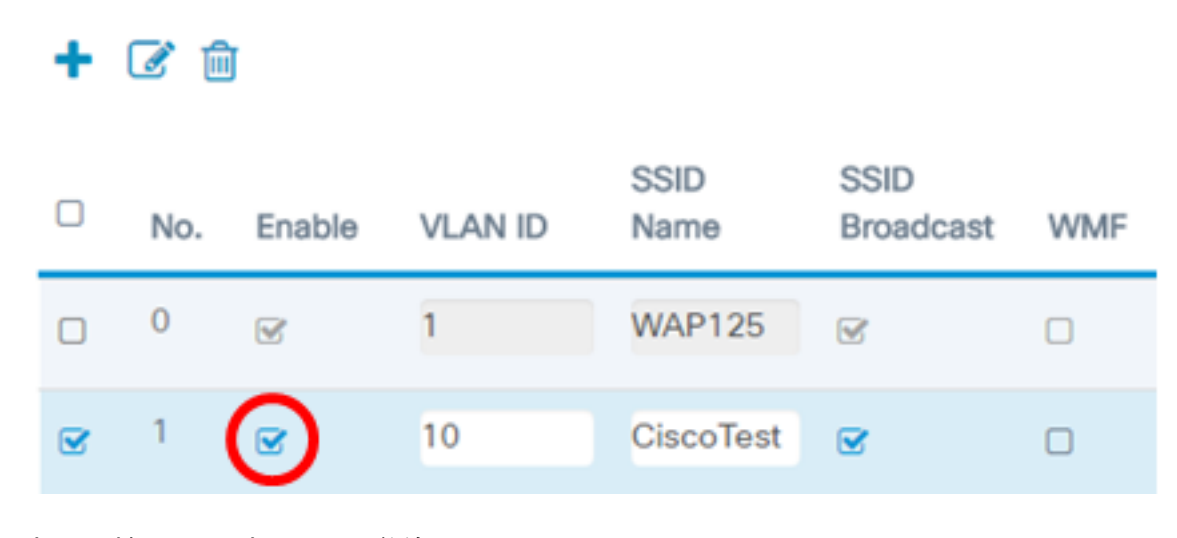

#### 步驟6.輸入需要與VAP關聯的VLAN ID。

+ 📝 🛍

SSID SSID No. Enable VLAN ID Broadcast Name WMF 0 1 WAP125  $\mathbf{\mathbf{S}}$  $\mathbf{\mathbf{N}}$ 10 CiscoTest 1 

附註:在本示例中,將為VLAN 10設定VAP。

步驟7.輸入無線網路的名稱。這也稱為服務組識別碼(SSID)。 它是字母和數字的組合,最長可達32個字元。

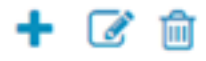

+ 🕑 🏛

|   | No. | Enable | VLAN ID | SSID<br>Name | SSID<br>Broadcast | WMF |
|---|-----|--------|---------|--------------|-------------------|-----|
|   | 0   | 1      | 1       | WAP125       | 8                 |     |
| • | 1   | Ø      | 10      | CiscoTest    | <b></b> <i>⊡</i>  |     |

附註:在此範例中, 輸入CiscoTest。

步驟8.檢驗是否已選中SSID Broadcast。這樣,當無線客戶端搜尋無線網路時,SSID將可見。預設情況下選中此選項。如果您不希望網路清單中出現SSID,請取消選中此選項。禁用 SSID廣播後,必須手動連線到無線網路。

| + 🕜 🏛 |     |        |         |              |                   |     |  |  |  |
|-------|-----|--------|---------|--------------|-------------------|-----|--|--|--|
|       | No. | Enable | VLAN ID | SSID<br>Name | SSID<br>Broadcast | WMF |  |  |  |
|       | 0   | V      | 1       | WAP125       | 8                 |     |  |  |  |
|       | 1   | 8      | 10      | CiscoTest    | $\bigcirc$        |     |  |  |  |

步驟9.(可選)勾選Wireless Multicast Forwarding(WMF)覈取方塊以啟用WMF。啟用WMF為 將組播流量傳輸到無線裝置提供了一種有效的方法。

|   | No. | Enable   | VLAN ID | SSID<br>Name | SSID<br>Broadcast | WMF |
|---|-----|----------|---------|--------------|-------------------|-----|
|   | 0   | <b>V</b> | 1       | WAP125       | 8                 |     |
| ۲ | 1   | Ø        | 10      | CiscoTest    |                   |     |

步驟10.從下拉選單中選擇安全型別。選項包括:

無 — 此選項表示在VAP上禁用了無線安全。建議不要這樣做,因為這樣很容易受到未經授權 的訪問。

• WPA個人 — 此選項在VAP上實施Wi-Fi保護訪問(WPA)個人安全。這通常用於不需要遠端 身份驗證撥入使用者服務(RADIUS)伺服器的小型辦公室環境。 • WPA企業 — 此選項在VAP上實施WPA安全。它通常用於已安裝RADIUS伺服器的較大型 辦公環境。

Security

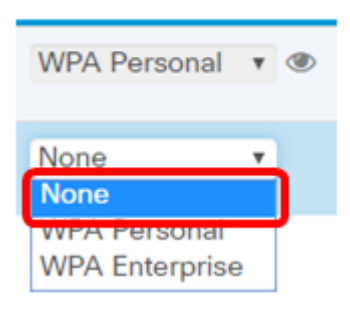

**附註:**有關在WAP上設定無線安全的說明,請按一下<u>此處</u>。在此示例中,選擇了None。 步驟11。(可選)從下拉選單中選擇客戶端過濾器模式。選項包括:

- •已禁用 此選項表示已禁用客戶端過濾器功能。
- •本地 此選項表示客戶端過濾器清單儲存在接入點本地。
- RADIUS 此選項表示使用者端過濾器清單儲存在RADIUS伺服器中。

| Client Filter                 | Channel<br>Isolation | Band Steer |  |  |  |
|-------------------------------|----------------------|------------|--|--|--|
| Disabled <b>•</b>             | 2                    |            |  |  |  |
| Disabled <b>•</b><br>Disabled | 0                    |            |  |  |  |
| RADIUS                        |                      |            |  |  |  |

附註:在此範例中,選擇「Disabled」。

步驟12.(可選)選中Channel Isolation覈取方塊以啟用該功能。啟用時,WAP會阻止同一 VAP上的無線客戶端之間的通訊。WAP裝置仍允許其無線客戶端與網路上的有線裝置之間的 資料流量,通過無線分佈系統(WDS)鏈路,以及與另一個VAP關聯的其他無線客戶端之間的資 料流量。

禁用通道隔離時,WAP將允許客戶端之間正常通訊。

| Channel<br>Isolation | Band Steer |
|----------------------|------------|
| ſ.                   |            |
| 0                    |            |

**附註:**在此示例中,通道隔離被禁用。

步驟13.(可選)勾選Band Stee覈取方塊以啟用此功能。當啟用頻帶轉向時,WAP將利用5 GHz頻帶,通過將雙頻段支援的客戶端從2.4 GHz頻帶轉向5 GHz頻帶。

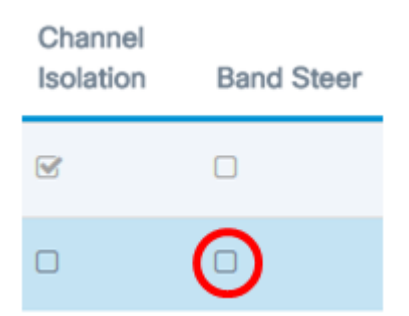

附註:在此範例中,頻段引導已停用。

步驟14。(可選)從下拉選單中選擇排程程式配置檔案。有關設定計畫程式的說明,請按一 下<u>此處</u>。

Scheduler

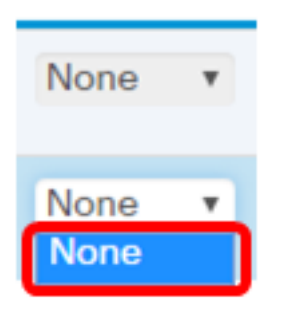

**附註:**在此示例中,WAP上沒有配置任何計畫程式配置檔案。

步驟15.(可選)將強制網路門戶(CP)例項關聯到VAP。與VAP關聯的CP例項的設定將應用於 嘗試在VAP上關聯的客戶端。有關如何配置訪客訪問例項的說明,請按一下<u>此處</u>。

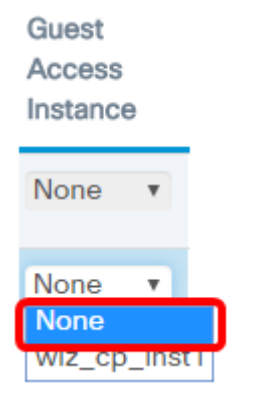

附註:在此示例中,選擇了None。

步驟16.按一下「Save」。

| CISCO WAP125-WAP125 CISCO CISCO (2 C |                                   |            |         |           |                   |     |                  |               |                      | 0 0        |           |                         |   |
|--------------------------------------|-----------------------------------|------------|---------|-----------|-------------------|-----|------------------|---------------|----------------------|------------|-----------|-------------------------|---|
| Net                                  | Networks                          |            |         |           |                   |     |                  |               |                      |            |           | -                       |   |
| Rad                                  | Radio 1 (2.4 GHz) Radio 2 (5 GHz) |            |         |           |                   |     |                  |               |                      |            |           |                         |   |
| Vir                                  | tual Acc                          | ess Points | (SSIDs) |           |                   |     |                  |               |                      |            |           |                         | ^ |
| -                                    | - 02 1                            | 3          |         |           |                   |     |                  |               |                      |            |           |                         | · |
| 0                                    | No.                               | Enable     | VLAN ID | SSID Name | SSID<br>Broadcast | WMF | Security         | Client Filter | Channel<br>laolation | Band Steer | Scheduler | Guest Acces<br>Instance | 6 |
| 0                                    | 0 0                               | 8          | 1       | WAP125    | 8                 | 0   | WPA Personal * @ | Disabled *    | 8                    | 0          | None *    | None                    | • |
| 6                                    | e 1                               |            | 10      | CiscoTest | e                 |     | None *           | Disabled •    | 0                    |            | None •    | None                    | • |

步驟17.通過檢視無線電腦範圍內的網路驗證VAP現在是否已配置。

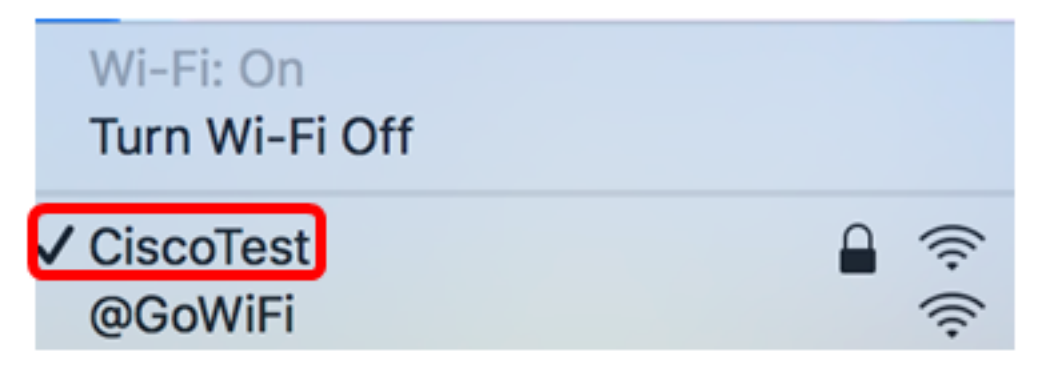

**附註:**在本示例中,使用了一台Mac電腦,該電腦現在通過無線方式連線到新配置的 CiscoTest VAP1網路。

步驟18.重複<u>步驟4</u>到<u>步驟17</u>,在VLAN20中新增和配置VAP2(使用SSID Cisco)。

WAP上的VAP配置現已完成。

檢視與本文相關的影片……

按一下此處檢視思科的其他技術對話